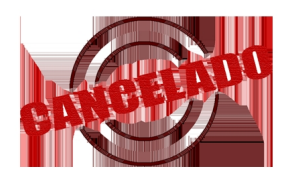

Nota: A partir de 02 de abril

solo tienes 24 hrs y no 72 para Timbrar, leer más..

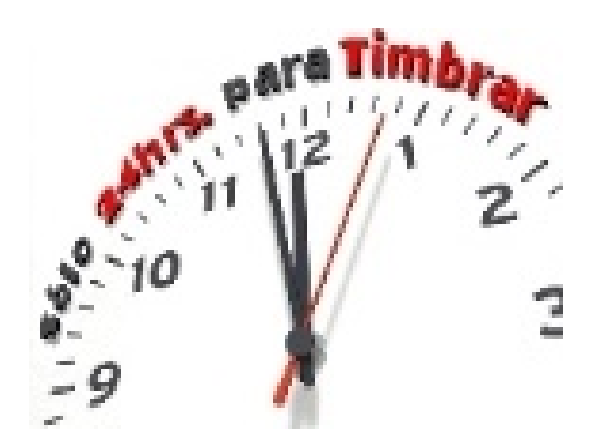

# Cómo cancelar un CFDI en el portal del SAT

Para todos aquellos contribuyentes que se encuentran facturando en el esquema de CFDI y requieran cancelar un documento de este tipo será necesario hacerlo desde el portal del SAT.

Para esto, el contribuyente deberá tener en cuenta el Folio Fiscal (UUID) de la factura, la

fecha de emisión o el RFC del receptor de la factura que desea cancelar. El UUID I se obtiene de las siguientes formas:

Dudas y comentarios

a) Del archivo XML.

(IPZArppGWngT9y

b)Del formato de impresión de la factura.

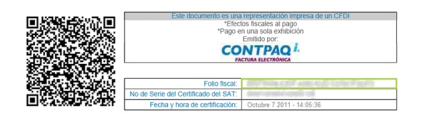

1. Después, debemos ingresar a la siguiente página <u>https://portalcfdi.facturaelectronica.sat.</u> gob.mx/ Para el acceso a esta

página, el contribuyente debe firmar con el RFC y la FIEL o CONTRASEÑA (antes CIEC). Siendo importante no confundir los archivos CSD con los de la FIEL, ya que ambos tienen la extensión .cer y .key.

Dudas y comentarios

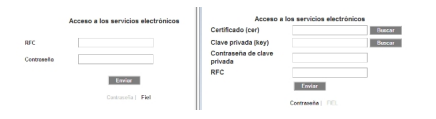

2. Selecciona la opción "Consultar facturas emitidas" y da clic en continuar.

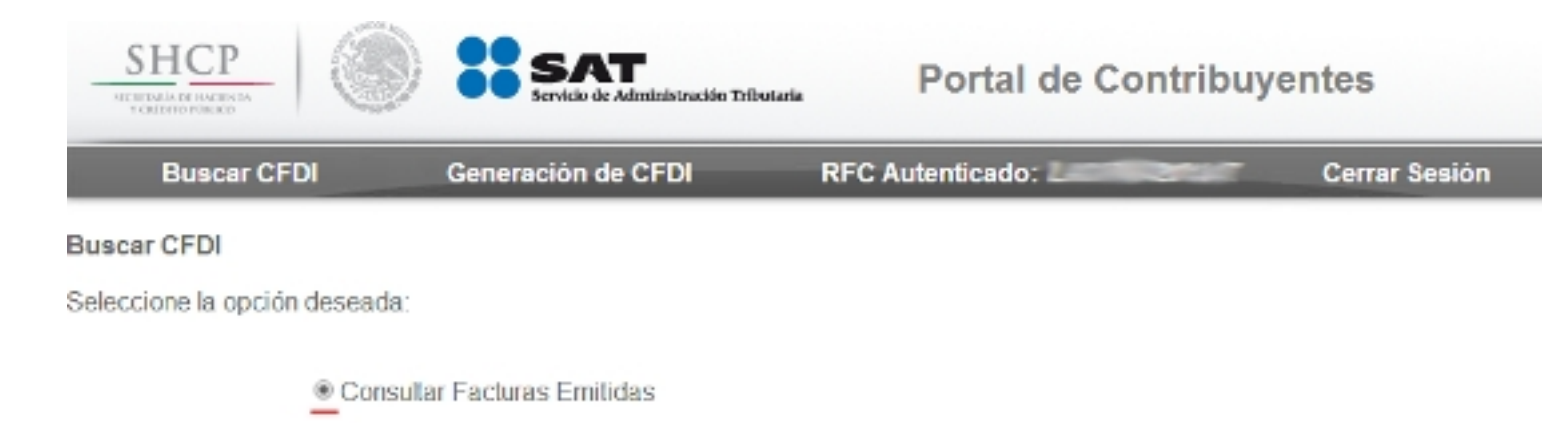

Consultar Facturas Recibidas

Continuar

3. Busca la factura que deseas cancelar, para esto tienes 3 opciones: Buscar por UUID, Buscar por Rango de fechas o incluso buscar por el RFC del receptor. Elije la opción que gustes y da clic en "Buscar CFDI":

| Consultar Factures Emitides<br>Los campos marcados con * son o | blgatorios.        |                          |                         |             |
|----------------------------------------------------------------|--------------------|--------------------------|-------------------------|-------------|
| * Folio Fiscal                                                 |                    | ×                        |                         |             |
| 0 * Fecha Inicial de Emisión                                   | 00 • : 00 • : 00 • | * Fecha Final de Emisión | 00 • : 00 • : 00 •      |             |
| RFC Receptor                                                   |                    | Estado del Comprobante   | 2 Seleccione un raior • | Buscar CFDI |

4. Aparecerá la factura o lista de facturas. Selecciona los UUID que desas cancelar y da clic en "Cancelar Seleccionados", si no estas seguro(a) de que folios vas a cancelar da clic en el icono "ver detalle" de la columna acciones.

| ۲ | * Fecha Inicial de Emisión | 01/01/2014 | * Fecha Final de Emisión | 07/04/2014 Es v       |           |
|---|----------------------------|------------|--------------------------|-----------------------|-----------|
|   | RFC Receptor               | 82         | Estado del Comprobante   | Seleccione un valor • | scar CFDI |

| Acciones<br>2 | Folio Fiscal                              | RFC Emisor            | Nombre                 | e o Razón Social del<br>Emisor |
|---------------|-------------------------------------------|-----------------------|------------------------|--------------------------------|
| 😠 🚿 🕹         | 6594B7 7E84B                              |                       | ACTION                 |                                |
| 😠 🚿 😃         | A14C1 =================================== | Le                    | A#                     |                                |
| الله 🕫 😦      | 309F21 36611                              | and the second second |                        | The second                     |
|               | 14.4                                      | 4                     | b.b.                   |                                |
|               |                                           | 1                     | P P1                   |                                |
|               |                                           | Exp                   | ortar Resultados a PDF | Cancelar Seleccionados         |

5. Para concluir la cancelación del Folio Fiscal (UUID) de una factura, se deben ingresar los archivos del Certificado de Sello Digital o FIEL y su respectiva contraseña.

| Dudas y comentarios                        |                                                                                                |                     |               |
|--------------------------------------------|------------------------------------------------------------------------------------------------|---------------------|---------------|
| SHCP                                       | Servicio de Administración Tributaria                                                          | Portal de Contribuy | entes         |
| Buscar CFDI                                | Generación de CFDI                                                                             | RFC Autenticado:    | Cerrar Seslón |
| Ingresar Certificado de Sello<br>o de FIEL | Digital << Regresar a consulta                                                                 |                     |               |
|                                            | RFC: Lecterous<br>Contraseña de Clave privada:<br>Clave Privada (.key):<br>Certificado (.cer): | Continuar           |               |

6. El sistema del SAT le otorgará un acuse de cancelación que debe conservar ya sea impreso o digitalizado.

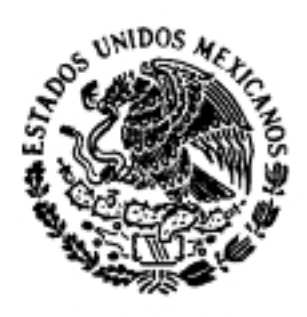

# Servicio de Administración Tributaria

## Acuse de cancelación de CFDI

SECRETARIA DE HACIENDA Y CREDITO PUBLICO

Fecha y hora de solicitud:

07/04/2014 18:45:55

07/04/2014 18:45:55

Fecha y hora de cancelación:

**RFC Emisor:** 

- TUNENINT

| Folio Fiscal                  | Estado CFDI |
|-------------------------------|-------------|
| EDU-ELUTION MONT ADELEGATEANS | Cancelado   |
| A DUTO CONCENTRATION OF TOUR  | Cancelado   |
| SOCEALS ONE WIT               | Cancelado   |

Sello digital SAT : 4BRMUV/2UfDfBRohVrS0vVCd9xFubKufEO59f7HF5iE+mEpLn/V/ +rDcc1oGKfUXdcbX3SeZ+bldcyuYlfg==

biotala Peprace Hizeró quaé el felo tyró olitozlas no slot hatbo pochansie trattícs plan stemy clasure o fel glavra chintelanta dan s.